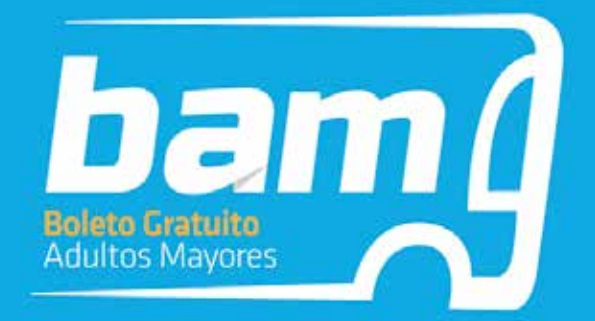

# TUTORIAL DE INSCRIPCIÓN A BOLETO ADULTO MAYOR

El siguiente formulario se encuentra habilitado para aquellas personas, mujeres mayores de 60 años y hombres mayores de 65 que residen en la Provincia de Córdoba. El mismo es mensual, con renovación automática, no acumulativo, personal e intransferible. El trámite puede ser realizado todo el año.

## **Requisitos:**

> Poseer Ciudadano Digital nivel 2.

## De acuerdo al tipo de servicio que utilices:

## Servicio Urbano del Interior:

para abonos **nuevos y renovaciones** solicitar el beneficio realizando la inscripción en "Formulario único de postulantes" <u>https://formularioinscripcion.cba.gov.ar.</u> Una vez completado el mismo recibirás una comunicación mediante Ciudadano Digital indicando los pasos a seguir.

\*En caso de extravío, robo o rotura de tu tarjeta, dirigirse a la empresa de transporte seleccionada con la correspondiente denuncia de robo o exposición de extravío.

## Servicio Interurbano:

para abonos **nuevos y renovaciones** deben dirigirse a la boletería de la empresa seleccionada a los fines de solicitar los pasajes que se requieran.

\*En caso de extravío, robo o rotura de tu tarjeta, dirigirse a la empresa de transporte seleccionada con la correspondiste denuncia de robo o exposición de extravío.

## Servicio Urbano Capital:

**abonos nuevos** solicitar el beneficio realizando la inscripción en "Formulario único de postulantes" <u>formularioinscripcion.cba.gov.ar</u>. Una vez completado el mismo recibirás una comunicación mediante Ciudadano Digital indicando los pasos a seguir. En el caso de las **renovaciones**, todas aquellas personas que sean beneficiarios y su abono posea fecha de vencimiento en 2020, el beneficio se renovará de manera automática hasta el día 01/03/2021.

\*En caso de extravío, robo o rotura de tu tarjeta, solicitar un turno en: <u>turnero.cba.gov.ar/turnos</u> y dirigirse en el día y la hora seleccionada con la correspondiente denuncia de robo o exposición de extravío.

## 1. ACCESO

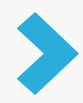

Para acceder al formulario ingresá a CiDi https://cidi.cba.gov.ar/portal-publico/?app=101

con tu cuil y contraseña. En caso de no tener una cuenta deberás clickear en "Creá tu cuenta" y seguir los pasos que allí indica.

| Busca por tramite, servicio o palabra ctave.                                               | Recordar mi CUIL            |
|--------------------------------------------------------------------------------------------|-----------------------------|
| Dué tranité queres realizar?                                                               | ingresa tu contraseña * 🛛 🙋 |
|                                                                                            | ¿Olvidaste tu contrascña?   |
| Lo más buscado: Gestión Estudiantes Empleado Digital Prenscripción Para Estudi Bu          | Ingresar                    |
| e-trámite                                                                                  | O accedé con                |
| Abore podés ingreser pue trámites disitelmente sin moverte de tu casa. Conocé más ingreser | AFIP                        |
|                                                                                            |                             |
|                                                                                            | CARCELERING CONTRACTOR      |

En caso de no recordar la contraseña, ingresar en ¿Olvidaste tu contraseña?.

| CUIL *                    | ±   |
|---------------------------|-----|
| Recordar mi CUIL          |     |
| Ingresá tu contraseña *   | 0   |
| ¿Olvidaste tu contraseña? |     |
| Ingresa                   |     |
| O accedé o                | con |
| AFIP                      |     |
| L                         |     |

En caso de no recordar su contraseña debe ir a la opción ¿Olvidaste tu contraseña? Si no tiene registrada y validada una cuenta de correo en CiDi, debe solicitar el blanqueo de la clave, para ello dispone de los siguientes canales:

- Chat disponible en el portal de gobierno (de 8 a 20 hs.) <u>https://www.cba.gov.ar/espaciociudadanos/</u> Taléfaras 0000 000 1004 (de 0 a 14 ha)
- Teléfono: 0800 888 1234 (de 8 a 14 hs.)

Buscar el acceso al Formulario Único de Postulantes (FUP). Podés hacerlo mediante tres opciones diferentes: desde acceso directo en "Servicios sugeridos", en opción lupa escribir "Formulario Único de Postulantes" o en la sección "Servicios" buscarlo en el listado a través del buscador.

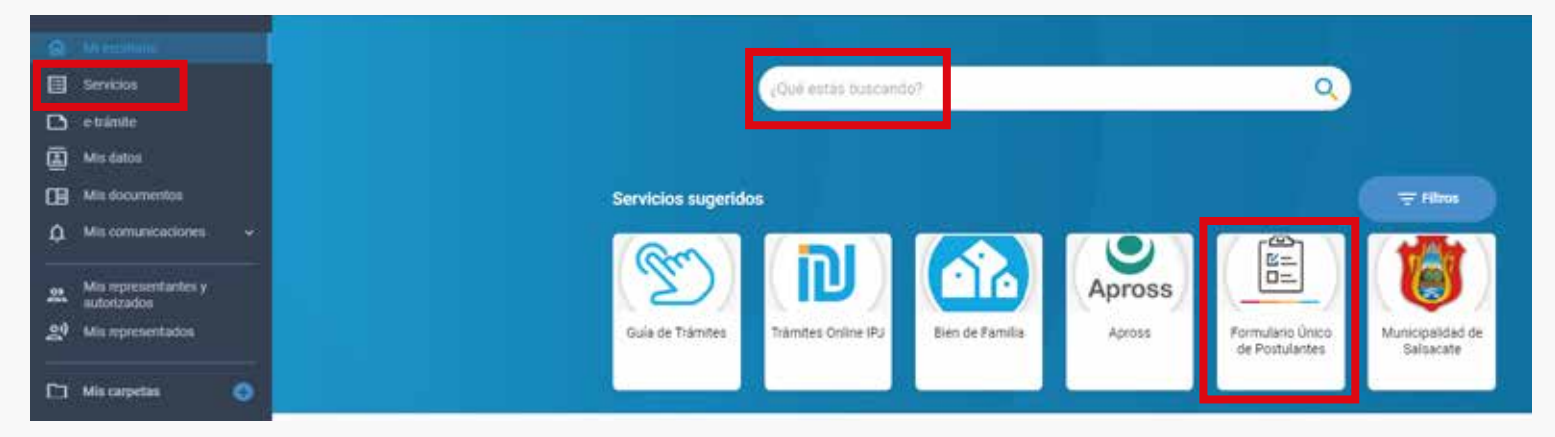

Al ingresar podés ver un acceso a los "Programas" y otro a mis "Mis postulaciones".

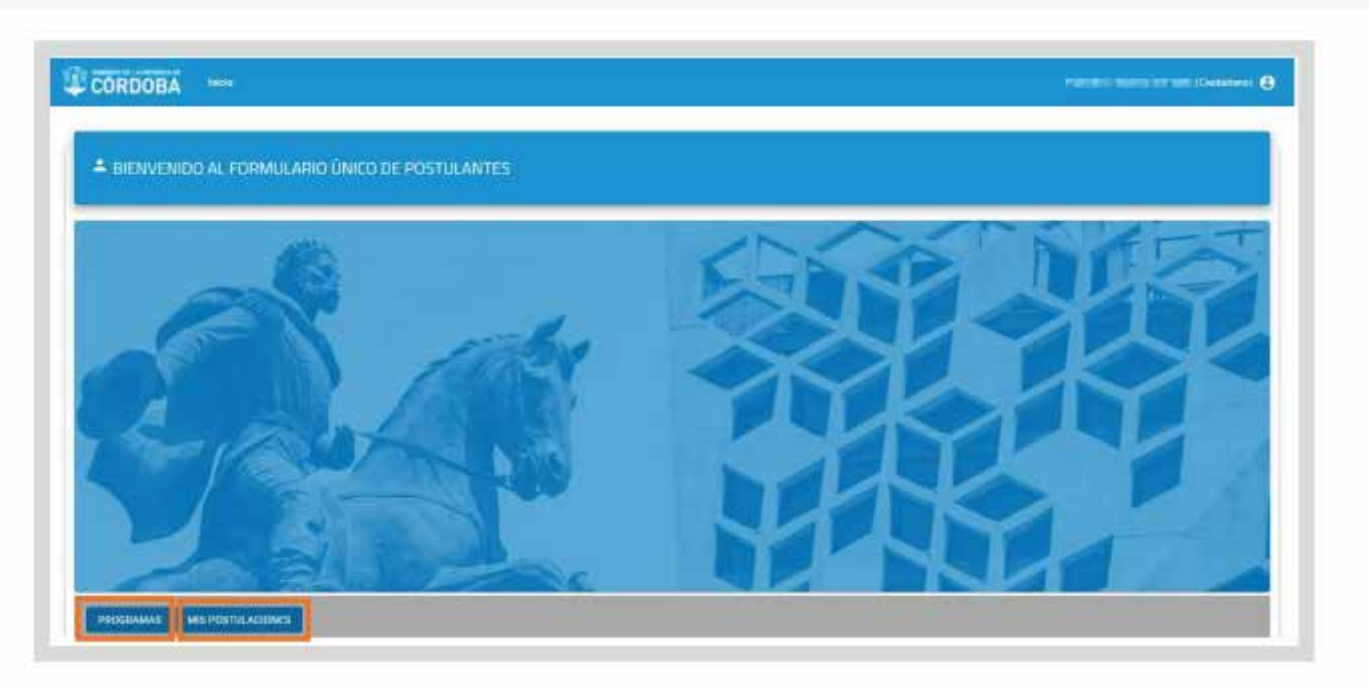

## **2. SELECCIONAR PROGRAMA**

Tener en cuenta que aquí podés encontrar otros formularios además de solicitud Boleto Adulto Mayor (BAM), por lo que se recomienda prestar atención y buscar el correcto.

|            |                                      | VICTORIAL DISTORT                 |                    |
|------------|--------------------------------------|-----------------------------------|--------------------|
| the couple | u, Q,                                |                                   |                    |
| ()<br>Saur | HEAS TRONOLÓNICAS (ROBOTICA)         | Durine de Inschapelles 18 (12 020 | Internet Reader    |
| 1          | ROLETO DL HOUSTO MUNTOR Spanty       | Densitie metroson, 12/12/020      | fordows - nuclea   |
| 8          | Pucch                                | Dens de Internación 38./12/02/3   | Zarokama kanaja i  |
| Ð          | ENERGY AND AN AN ALL ALL ADDRESS AND | Canada da manamataka 16.11.1111   | Translated Incodes |

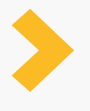

Buscar el formulario llamado "SOLICITUD DE BOLETO ADULTO MAYOR" y seleccionar "Condiciones".

Leer atentamente las condiciones antes de comenzar a completar el formulario.

### Condiciones - BOLETO AL ADULTO MAYOR (BAM)

#### Información

El Boleto Adulto Mayor es un beneficio pensado para que nuestros mayores accedan en forma gratuita a los servicios de transporte público de pasajeros urbanos, suburbanos e interurbanos de la Provincia.

- Son beneficiarios los hombres mayores de 65 años y las mujeres mayores de 60 años que registren domicilio en la Provincia.
- El beneficio es universal; puede ser o no jubilados/pensionados
- Los pasajes son mensuales y no son acumulativos
- El beneficio es personal e intransferible
- La cantidad de pasajes dependerá del nivel de ingresos del beneficiario y del tipo de servicio elegido (urbano o interurbano, excluyentes entre sí)

\* La elección entre servicio urbano o interurbano se activará al momento de realizar el primer viaje, inhabilitando el servicio no seleccionado.

#### <u>Requisitos</u>

- Creá tu usuario CiDi nivel 2 en *cidi.cba.gov.ar* o en el Centro de Constatación de Identidad (CCI) más cercano.
- Presentar DNI y recibo de haberes (en caso de tener).
- Urbano Capital en Secretaría de Transporte.
- Interurbano/ Urbano interior en la empresa de transporte seleccionada.

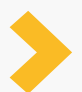

Cerrar la ventana de "Condiciones" y seleccionar "Inscripción".

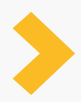

Allí se informa la normativa correspondiente y se advierte que lo declarado tiene carácter de declaración jurada. Si estás de acuerdo, confirmás y se inicia la inscripción.

## Inscripción - BOLETO AL ADULTO MAYOR (BAM)

La información contenida en esta solicitud tiene carácter de Declaración Jurada; si los datos son incorrectos o falsos, pierde la posibilidad de acceder a los beneficios del programa, y puede ser penado según lo establecido en los arts. 172 y 174 del Código Penal.

- Art. Nro. 172: Será reprimido con prisión de un mes a seis años, el que defraudara otro con nombre supuesto, calidad simulada, falsos títulos, influencia mentida, abuso de confianza o aparentando bienes, crédito, comisión, empresa o negación, valiéndose de cualquier otro ardid o engaño.
- Art. Nro. 174: Sufrirá prisión de dos a seis años... Inc 5a- El que cometiere fraude en perjuicio de alguna administración pública.

IMPORTANTE: Toda la información que consigne, agregue o modifique será considerada para todos los programas de gobierno.

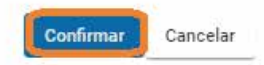

## 3. PASOS INSCRIPCIÓN

## **GRUPO CONVIVIENTE**

En el siguiente paso, se define la conformación del GC (grupo conviviente) en donde se indican las personas que viven en el mismo domicilio. En esta instancia pueden aparecer las siguientes situaciones:

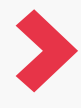

Que el GC no esté conformado, por lo que el sistema no muestra información alguna. En ese caso deberás agregar una a una las personas que lo integran a través del botón "agregar".

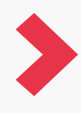

Que el GC está conformado por las personas que se muestran registradas. En caso que corresponda, debés actualizarlo, agregar o eliminar la/s persona/s según sea necesario.

| Apellido y Nordre            | Dooments  | Nacimiento     | Acciones |
|------------------------------|-----------|----------------|----------|
| 10.207006.00082.0030.0023    | Lonie-    | 900 BHI 1977 N |          |
| Net an an an an an an an     | instance. | ile 161 2007   | 0        |
| NAME AND ADDRESS OF ADDRESS. | 805/00    | 12/06/2005     | 0        |
|                              |           |                |          |

## **AGREGAR PERSONA**

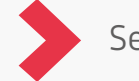

Seleccionar "agregar".

| RUPO CONVIVIENTE                              |                                         |                                     | O Agregar |
|-----------------------------------------------|-----------------------------------------|-------------------------------------|-----------|
| is cambios en el grupo conviviente impactarár | cuando pressone el botón siguiente. Últ | ama modificación: 23/10/2020 - 17:4 | 8HL       |
| Apellido y Norvize                            | Decumento                               | Nacioniento                         | Acciones  |
| #1124#39##Ex22.m21                            | 254040                                  | minim 1976                          |           |
| install to be an indianal                     | (maintai                                | au an 2007                          | 0         |
| TANK TAL MULTI PLANED.                        | 00000                                   | 2001                                |           |

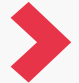

Ingresar el tipo y número de DNI y el sexo del integrante.

| GRUPO CONVIV             | IENTE                                                    |                       | О Артри |
|--------------------------|----------------------------------------------------------|-----------------------|---------|
| 7pe Tarrensen II<br>Dest | <ul> <li>Provide start</li> <li>Provide start</li> </ul> | MARCALINO     PRIMINA |         |

### **QUITAR PERSONA**

Seleccionar la (x) que corresponda al integrante que necesitás quitar de tu grupo conviviente.

| embios en el grupo conviviente impactarár | n cuando presione el botón siguiente. Últ | ma modificación: 23/10/2020 - 17:48 Hs. |          |
|-------------------------------------------|-------------------------------------------|-----------------------------------------|----------|
| Apellido y Northee                        | Documento                                 | Nacionartis                             | Accionee |
| Line (Constants) and                      | 12404                                     | 101 Mar 1976                            |          |
| second, we present the                    | amaurosi                                  | ilenii 2007                             | 0        |
|                                           |                                           |                                         | Sec. 1   |

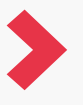

Aparece una ventana emergente, en donde puede confirmar o cancelar su eliminación.

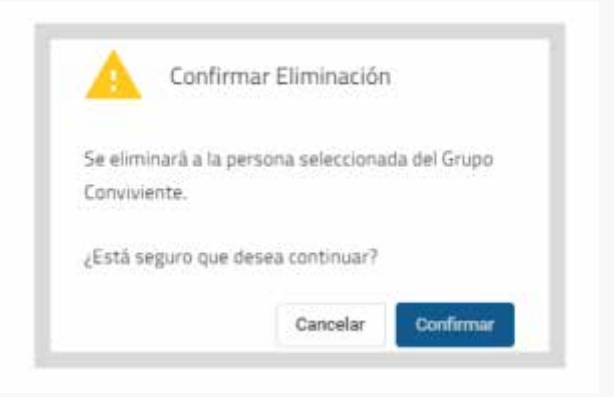

### EDITAR DOMICILIO

Si la información del domicilio en el grupo conviviente no está registrada o necesita ser actualizada, podés editarla al seleccionarlo. Completar con la información que se le solicita y seleccionar "Confirmar". Los campos con asterisco (\*) son obligatorios.

| IOLETO OBRERO SOCIAL I             | Q Domicilio  |     |                 |             |           |                  |         |
|------------------------------------|--------------|-----|-----------------|-------------|-----------|------------------|---------|
| GRUPO CONVIVIENTE                  | inenina.     |     |                 | Deprimers.* |           |                  | O Apres |
| Los cambios en el grape considente | locament*    |     |                 | Sec.11      |           |                  | hidean  |
| PERSONE ET NUDER L                 | Tato Calle * |     | Culi-           |             |           |                  |         |
|                                    | Nation       | Pop | Organitaremotio | Matterio    | (conflara | Cicitys Postal * |         |
| enador                             | Meetical     |     |                 |             |           |                  | 1       |
| Address                            |              |     |                 |             |           | Cancelar         |         |

La confirmación del domicilio es un paso obligatorio para pasar a realizar el procedimiento de preinscripción. Al hacerlo se habilita la opción "Siguiente".

| Apellan y Number                     | Description      | Relation     |           | anteres . |
|--------------------------------------|------------------|--------------|-----------|-----------|
| PRODUCTIONS, MINHOLD ADDITION COLLEG | 155682049        | through the  |           |           |
| SINCHEL WARMIN BUCKWI                | 47954238         | 10/12/247    | 0         |           |
| DATICHEZ MOLICAS SABIRES             | #4.010#*0        | 12/05/0020   | •         |           |
| SANDHER, GUETAND SARINE,             | 1710314          | 22(1)(1918   | 0         |           |
|                                      | DOMICLO SEL DILA | D CEWARANINE |           |           |
|                                      |                  | unality .    | + sirres. |           |

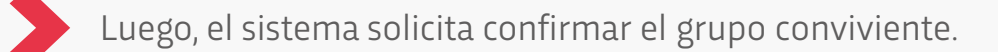

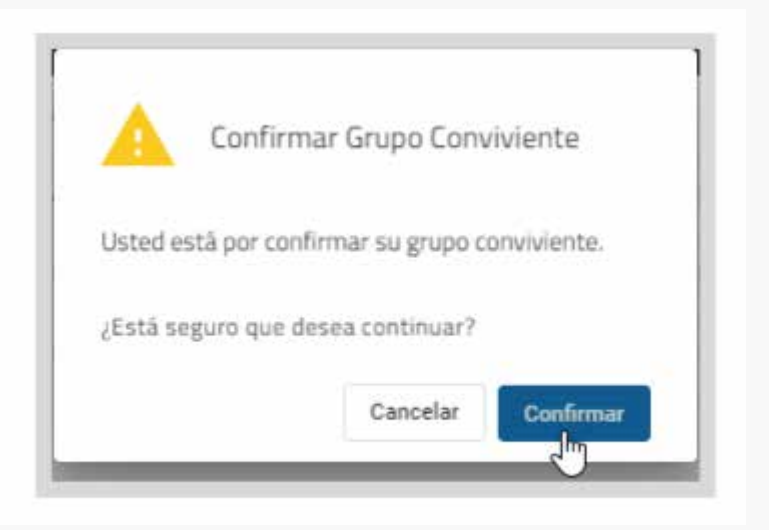

### POSTULANTES

A continuación, ingresá los datos correspondientes al servicio. Seleccionar el tipo de solicitante correspondiente, jubilado o pensionado.

|                                                                                                    | 1-BREACC+                                                          |   |  |
|----------------------------------------------------------------------------------------------------|--------------------------------------------------------------------|---|--|
|                                                                                                    | 0 te                                                               |   |  |
|                                                                                                    | 1 millionece *                                                     |   |  |
|                                                                                                    | 0 *                                                                |   |  |
|                                                                                                    |                                                                    |   |  |
| NEW REPORT OF A DESCRIPTION OF A DESCRIPTION OF A DESCRIP |                                                                    |   |  |
|                                                                                                    | 1- Terring Statements - State -                                    |   |  |
|                                                                                                    | une te inture :<br>URBando Calentea                                |   |  |
|                                                                                                    | 2140-0512                                                          | - |  |
|                                                                                                    | T MARKET CHINA MANUAL                                              |   |  |
|                                                                                                    | And the spectrometry is a sector of comparison of products and the |   |  |
|                                                                                                    | 126, 10, 2214 (1997) A. 1996 (1977) A.                             |   |  |

 Seleccionar el tipo de servicio que desee utilizar. Luego seleccionar el nombre de la empresa con la cual realizará el viaje.

|                                                                                                    |  |                                                                                                    |                                   | NUM IN CONTRACTO                                                                                                 |
|----------------------------------------------------------------------------------------------------|--|----------------------------------------------------------------------------------------------------|-----------------------------------|----------------------------------------------------------------------------------------------------|
|                                                                                                    |  | 10                                                                                                    | 1-22054001                        |                                                                                                    |
|                                                                                                    |  |                                                                                                    |                                   |                                                                                                    |
|                                                                                                    |  | asi -                                                                                                    | 5-Webbelot-                       |                                                                                                    |
|                                                                                                    |  | 0 *                                                                                                    |                                   |                                                                                                    |
|                                                                                                    |  |                                                                                                    |                                   | -                                                                                                    |
| Strade Lawrence LARG                                                                                                    |  |                                                                                                    |                                   | CONTRACTOR ADDRESS IN A DRESS OF THE DRESS OF THE DRESS OF THE DRESS OF THE DRESS OF THE DRESS OF THE DRESS OF T |
| Lanevar Antiona<br>Interval Antiona<br>Interval                                                                                                    |  | anyon and                                                                                                    | The believes and                  |                                                                                                    |
|                                                                                                    |  | LIBRID LIMITAL                                                                                                    |                                   |                                                                                                    |
|                                                                                                    |  | untere entre                                                                                                    |                                   |                                                                                                    |
| CONTRACTOR AND A CONTRACTOR AND A CONTRACTOR A |  | AND AND A CONTRACT OF A CONTRACT OF A CONTRACT |                                   |                                                                                                    |
| 1. APPE 24 (TABLE MERCUP)                                                                                                    |  | name and a c                                                                                                    | 3 meters and every services       |                                                                                                    |
| With Wights from the second on the endowment of characteristic control                                                                                                    |  |                                                                                                    | Thirty Mirghes Finite Territe Ted |                                                                                                    |
| interest status, stratus,                                                                                                    |  | HERE FOR A DESCRIPTION                                                                                                    |                                   |                                                                                                    |

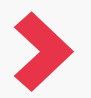

Luego clickear en finalizar la inscripción y confirmar.

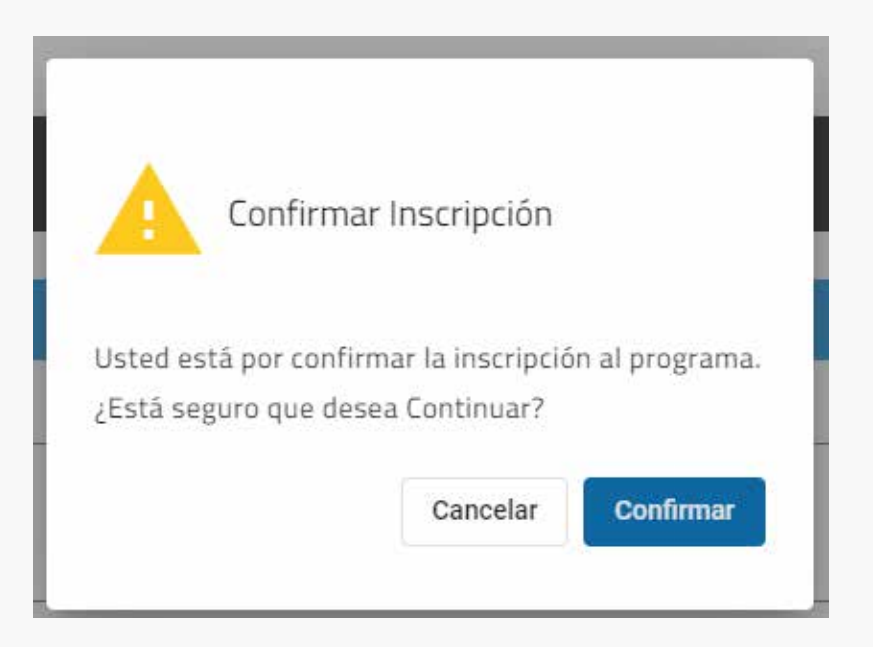

Se visualizará el siguiente mensaje que confirma la inscripción.

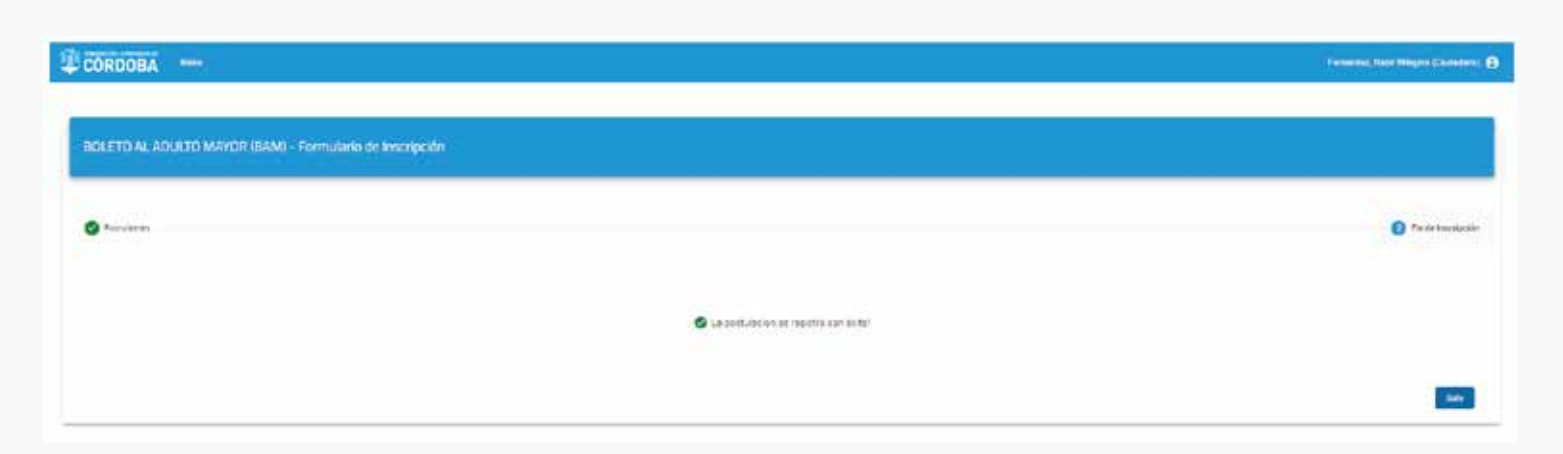

## 4. MIS POSTULACIONES

Desde aquí podés acceder a información sobre las preinscripciones realizadas.

| BIENVENIDO AL FORMULARIO ÚNICO DE POSTULANTES     |
|---------------------------------------------------|
| <image/>                                          |
| MIS POSTULACIONES                                 |
| Filtrar Programas Q<br>BOLETO OBRERO SOCIAL (BOS) |

>

Cuando seleccionás "MIS POSTULACIONES" se muestra el detalle de las postulaciones realizadas.

| PRODUKANAS LARE POSITIA ADREES |                              |   |                            |                                |     |
|--------------------------------|------------------------------|---|----------------------------|--------------------------------|-----|
| MG POSTUACIONES                |                              |   |                            |                                |     |
| Either Program                 | #1                           | ٩ |                            |                                |     |
| 1                              | BOLETO AL ADULTO MAYOR (BAN) |   | Fecta Neospode: 11/12/2020 | Claims Insorganies: 25/16/2020 |     |
| Postalante y R                 | inpensitie                   |   | ten mucipcion 157156       |                                | 100 |